# **TUTORIAL DE BUSQUEDA EN CMP Y SURVEYOR**

(Tutorial creado por Phil Campbell - Traducido al Castellano por "Pitis")

En este tutorial aprenderás a usar las magníficas capacidades de búsqueda de TRS2006

## 1 – <u>Pantalla Inicial – Estableciendo Filtros de Búsqueda</u>

Cuando ejecutas Content Manager Plus (CMP de aquí en adelante) y seleccionas la pestaña ALL tendrás una pantalla con la lista de todo el contenido extra instalado en tu TRS2006 y todos los objetos disponibles en la DLS. Encontrar el objeto que buscamos puede ser una tarea ardua si lo tenemos que hacer a mano en la ingente lista de objetos.

Para ello Auran nos ha proporcionado una utilísima característica de búsqueda denominada "Keywords".

En la parte izquierda de la pantalla de CMP verás la casilla "Search". Si no está maximizada, hazlo pulsando en la pequeña flecha doble rodeada por un círculo azul. Una vez maximizada, verás que la búsqueda por defecto es "Name". Cambia esta búsqueda, expandiendo el desplegable, para seleccionar de la lista la búsqueda "Keywords".

En este ejemplo nosotros buscaremos SD40. Para ello en el cuadro de texto situado al lado de "Keywords" escribe SD40 y pulsa el botón "Apply". En la ventana principal nos aparecerán todos los objetos que contengan el texto SD40.

|                                | T 🔺      | Name                                  | Auth   | Asset KUID                                    | Region | Size       |
|--------------------------------|----------|---------------------------------------|--------|-----------------------------------------------|--------|------------|
|                                | 6        | LNER_Signal_Box                       | #84609 | <kuid:84609:28115></kuid:84609:28115>         |        | unknown    |
| There are no items to display. | 6        | 5.0 mtr Steel pipe                    | #45676 | <kuid:45676:27003></kuid:45676:27003>         |        | unknown    |
|                                | ŝ        | 5-Stall Modern Diesel Shed            | #63015 | <kuid:63015:28006></kuid:63015:28006>         |        | unknown    |
|                                | 6        | 5-Skyscraper Construction             | #63015 | <kuid:63015:26510></kuid:63015:26510>         |        | unknown    |
|                                | 6        | Hangar-open                           | #53695 | <kuid:53695:26014></kuid:53695:26014>         |        | unknown    |
|                                | ŝ        | Hangar-closed                         | #53695 | <kuid:53695:26013></kuid:53695:26013>         |        | unknown    |
|                                | 6        | LNER_Raised_Platform_Entrance         | #84609 | <kuid:84609:28155></kuid:84609:28155>         |        | unknown    |
|                                | 6        | Hangar-cessna                         | #53695 | <kuid:53695:26027></kuid:53695:26027>         |        | unknown    |
|                                | 6        | Aamli Kirche                          | RFG    | <kuid:44903:25500></kuid:44903:25500>         |        | unknown    |
|                                | 6        | Aanlegpaal                            | #53695 | <kuid:53695:39011></kuid:53695:39011>         |        | unknown    |
|                                | ŝ        | Hangar - Light Aircraft               | brook  | <kuid:84912:27500></kuid:84912:27500>         | UK     | 0.00 bytes |
| Current Speed: 0.00 KBps       | 6        | Aarhus H station                      | #68149 | <kuid:68149:1001></kuid:68149:1001>           |        | unknown    |
| Start Clear                    | 6        | Hangar de ferme                       | #71104 | <kuid:71104:25002></kuid:71104:25002>         |        | unknown    |
|                                | 6        | Hanger_Sign                           | #60697 | <kuid2:60697:26020:1></kuid2:60697:26020:1>   |        | unknown    |
| 🔦 Crawk 🔕                      | ŝ        | AA Phone Box                          | Maga   | <kuid:68236:23175></kuid:68236:23175>         |        | unknown    |
| Search 🥑                       | ŝ        | LNER_RAISED_PLATFORM                  | #84609 | <kuid:84609:28185></kuid:84609:28185>         |        | unknown    |
| ≠ Name ▼ +                     | ŝ        | Abandon Apartments                    | #58223 | <kuid:58223:28197></kuid:58223:28197>         |        | unknown    |
|                                | <u>6</u> | Abandon Urban Factory                 | #58223 | <kuid:58223:27003></kuid:58223:27003>         |        | unknown    |
| Devel Save Analy               | ŝ        | Abandon-Widget-Works                  | #33404 | <kuid2:33404:504351:2></kuid2:33404:504351:2> |        | unknown    |
|                                | ŝ        | abblinks                              | #94105 | <kuid:94105:55581></kuid:94105:55581>         |        | unknown    |
|                                | ŝ        | Abbott Insurance and Financial Center | #58223 | <kuid:58223:28313></kuid:58223:28313>         |        | unknown    |
|                                | <u>6</u> | LNER_Porters_Trolley                  | #84609 | <kuid:84609:60001></kuid:84609:60001>         |        | unknown    |
|                                | ŝ        | LNER_I_P_Subway_Entrance              | #84609 | <kuid:84609:28150></kuid:84609:28150>         |        | unknown    |
|                                | <u>6</u> | 5ft3inttable                          | white  | <kuid:58422:28112></kuid:58422:28112>         |        | unknown    |
|                                | ŝ        | 5feb_yellow_orangebottom              | #37319 | <kuid:37319:25014></kuid:37319:25014>         |        | unknown    |
|                                | 6        | 5feb_yellow_greybottom                | #37319 | <kuid:37319:25009></kuid:37319:25009>         |        | unknown    |
|                                | ŝ        | abkn. Vorfahrt 1                      | #72730 | <kuid:72730:26071></kuid:72730:26071>         |        | unknown    |
|                                |          | abkn. Vorfahrt 2                      | #72730 | <kuid:72730:26072></kuid:72730:26072>         |        | unknown    |
|                                |          | abkn. Vorfahrt 3a                     | #72730 | <kuid:72730:26073></kuid:72730:26073>         |        | unknown    |
|                                |          | abkn. Vorfahrt 3b                     | #72730 | <kuid:72730:26074></kuid:72730:26074>         |        | unknown    |
|                                |          | abkn. Vorfahrt 4a                     | #72730 | <kuid:72730:26075></kuid:72730:26075>         |        | unknown    |
|                                |          | abkn. Vorfahrt 4b                     | #72730 | <kuid:72730:26076></kuid:72730:26076>         |        | unknown    |
|                                |          | AbriQuaiSncb                          | #56954 | <kuid:56954:28004></kuid:56954:28004>         |        | unknown    |
| <b>v</b>                       |          | Abri sncf pour quai central           | #64819 | <kuid:64819:28001></kuid:64819:28001>         |        | unknown    |
| Asset Details                  |          | Abri sncf 2                           | #64819 | <kuid:64819:28006></kuid:64819:28006>         |        | unknown    |
|                                |          |                                       |        |                                               |        |            |

Figura 1 – Pantalla con la Pestaña All sin filtros

| There are no kens to display.         S040 2 - Simple Simple         Auran         clud:131/16001>         US         0.00 bytes           Algoma Central(AC180)S040         #5125         clud:45125182>         unknown           Algoma Central(AC180)S040         #5125         clud:45125182>         unknown           Algoma Central(AC180)S040         #5125         clud:45125182>         unknown           Algoma Central(AC180)S040         #101         clud:101010105>         unknown           Biol S040 #7599         #5756         clud:35761100611>         unknown           Current Speed: 0.00 KBps         Chesis S040 Biol#7593         #5756         clud:35761100611>         unknown           Current Speed: 0.00 KBps         Chesis S040 WM#756         #5756         clud:3576110011>         unknown           Current Speed: 0.00 KBps         Chesis S040 WM#756         #5756         clud:357611051>         unknown           Current Speed: 0.00 KBps         Chesis S040 WM#8422         #5756         clud:357611051>         unknown           Current Speed: 0.00 KBps         Chesis S040 WM#8422         #5756         clud:357611051>         unknown           Clease So40 #3000         #5756         clud:357611051>         unknown           Clease So40 #3000         #5756         clud:3576110051>                                                                                                    |                                | T 🔺 | Name                             | Auth   | Asset KUID                                  | Region | Size       |
|----------------------------------------------------------------------------------------------------|--------------------------------|-----|----------------------------------|--------|---------------------------------------------|--------|------------|
| There are no items to display.       Algoma Central(AC183)2010       #95125       chuid:95125:182>       unknown         Algoma Central(AC183)2010       #95125       chuid:95125:182>       unknown         BML SD40       #95125       chuid:95125:182>       unknown         BML SD40       #95125       chuid:95125:182>       unknown         BML SD40       #95125       chuid:95125:182>       unknown         BML SD40       #95125       chuid:95761:100:1>       unknown         BML SD40       #95761       chuid:95761:100:1>       unknown         Chessis SD40 B80/#7592       #95761       chuid:95761:100:1>       unknown         Chessis SD40 B80/#7593       #95761       chuid:95761:100:1>       unknown         Chessis SD40 B80/#7593       #95761       chuid:95761:100:1>       unknown         Chessis SD40 B80/#7593       #95761       chuid:95761:100:1>       unknown         Chessis SD40 WM#7966       #95761       chuid:95761:100:1>       unknown         Chessis SD40 WM#7966       #95761       chuid:95761:100:1>       unknown         Chessis SD40 WM#7966       #95761       chuid:95761:100:1>       unknown         CN SD40 #5005       #95761       chuid:95761:100:1>       unknown         CN SD40 #5005                                                                                                    |                                | 50  | SD40 2 - Simple Stripe           | Auran  | <kuid:-13:176001></kuid:-13:176001>         | US     | 0.00 bytes |
| Algoma Central(AC183)S040         #9512         cluid:95125:182>         unknown           Algoma Central(AC183)S040         #5125         cluid:95125:182>         unknown           Biol S040         #101         cluid:95125:182>         unknown           Biol S040         #101         cluid:95125:182>         unknown           Biol S040         #101         cluid:95125:182>         unknown           Biol S040         #101         cluid:95761:1006:1>         unknown           Chesid S040 B80/#7593         #95761         cluid:95761:1006:1>         unknown           Chesid S040 B80/#7593         #95761         cluid:95761:1006:1>         unknown           Chesid S040 B80/#7593         #95761         cluid:95761:1006:1>         unknown           Chesid S040 B80/#7593         #95761         cluid:95761:1001:1>         unknown           Chesid S040 Wh##942         #95761         cluid:95761:1001:1>         unknown           Chesid S040 Wh##942         #95761         cluid:95761:1001:1>         unknown           Chesid S040 Wh##942         #95761         cluid:95761:1002         unknown           Chesid S040 #2009         #95761         cluid:95761:1002         unknown           Chesid S040 #2009         #95761         cluid:95761:1002<                                                                                                    | There are no items to display. |     | Algoma Central(AC180)5D40        | #95125 | <kuid:95125:180></kuid:95125:180>           |        | unknown    |
| Agona Central(AC183)2040         #9512         duid:95125:183>         unknown           BWL 5040         #101         duid:101340:100019>         unknown           BW 5040         #101         duid:105751:100111>         unknown           BW 5040         #95761         duid:95751:10011>         unknown           Current Spect:         0.00 KBps         #95761         duid:95761:1008:1>         unknown           Chesis EX040 B&0/#7593         #95761         duid:95761:1008:1>         unknown           Chesis EX040 B&0/#7593         #95761         duid:95761:1008:1>         unknown           Chesis EX040 B&0/#7593         #95761         duid:95761:1008:1>         unknown           Chesis EX040 B&0/#7595         #95761         duid:95761:1008:1>         unknown           Chesis EX040 WM#7595         #95761         duid:95761:1008:1>         unknown           Chesis EX040 WM#7595         #95761         duid:95761:1002:1>         unknown           Chesis EX040 WM#7595         #95761         duid:95761:1002:1>         unknown           Chesis EX040 #3006         #95761         duid:95761:1002:1>         unknown           Chesis EX040 #3006         #95761         duid:95761:1002:1>         unknown           Created #300 #3009         #95761 <th></th> <td></td> <td>Algoma Central(AC182)5D40</td> <td>#95125</td> <td><kuid:95125:182></kuid:95125:182></td> <td></td> <td>unknown</td>                                                                                                    |                                |     | Algoma Central(AC182)5D40        | #95125 | <kuid:95125:182></kuid:95125:182>           |        | unknown    |
| BWL SD40         #101         clud:95761:100019>         unknown           B&D SD40 #7592         #95761         clud:95761:10011>         unknown           Chessie SD40 B&O/#7592         #95761         clud:95761:1009:1>         unknown           Chessie SD40 B&O/#7592         #95761         clud:95761:1009:1>         unknown           Chessie SD40 B&O/#7592         #95761         clud:95761:1009:1>         unknown           Chessie SD40 C&O/#7592         #95761         clud:95761:1009:1>         unknown           Chessie SD40 C&O/#7592         #95761         clud:95761:1009:1>         unknown           Chessie SD40 C&O/#7592         #95761         clud:95761:1001:>         unknown           Chessie SD40 C&O/#7592         #95761         clud:95761:1007:1>         unknown           Chessie SD40 Wh##922         #95761         clud:95761:13>         unknown           Chessie SD40 #5005         #95761         clud:95761:13>         unknown           Chessie SD40 #3006         #95761         clud:95761:1002         unknown           Chessie SD40 #3006         #95761         clud:95761:1002         unknown           Chessie SD40 #3006         #95761         clud:95761:1002         unknown           Chessie SD40 #3006         #95761         clud:                                                                                                    |                                |     | Algoma Central(AC183)5D40        | #95125 | <kuid:95125:183></kuid:95125:183>           |        | unknown    |
| B&o S040 #7599         #95761 <kuid2:95761:1001:1>         unknown           Chessie S040 B&amp;O/#7592         #95761         <kuid2:95761:10091:>         unknown           Chessie S040 B&amp;O/#7593         #95761         <kuid2:95761:10091:>         unknown           Chessie S040 B&amp;O/#7593         #95761         <kuid2:95761:10091:>         unknown           Chessie S040 B&amp;O/#7593         #95761         <kuid2:95761:1001:>         unknown           Chessie S040 B&amp;O/#7596         #95761         <kuid2:95761:10071:>         unknown           Chessie S040 W/#84922         #95761         <kuid2:95761:10071:>         unknown           Chessie S040 W/#84922         #95761         <kuid:95761:10071:>         unknown           CN S040 #5005         #95761         <kuid:95761:1002:>         unknown           CN S040 #5005         #95761         <kuid:95761:100:>         unknown           CN S040 #5005         #95761         <kuid:95761:100:>         unknown           CR RS040 #3009         #95761         <kuid:95761:100:>         unknown           CR S040 #3020         #95761         <kuid:95761:100:>         unknown           I C S040 #3020         #95761         <kuid:95761:100:>         unknown           I C S040 #3020         #95761         <kui< th=""><th></th><th></th><th>BWL SD40</th><th>#101</th><th><kuid:101340:100019></kuid:101340:100019></th><th></th><th>unknown</th></kui<></kuid:95761:100:></kuid:95761:100:></kuid:95761:100:></kuid:95761:100:></kuid:95761:100:></kuid:95761:1002:></kuid:95761:10071:></kuid2:95761:10071:></kuid2:95761:10071:></kuid2:95761:1001:></kuid2:95761:10091:></kuid2:95761:10091:></kuid2:95761:10091:></kuid2:95761:1001:1> |                                |     | BWL SD40                         | #101   | <kuid:101340:100019></kuid:101340:100019>   |        | unknown    |
| Chessie 5040 B&C#7592         #95761 <kuid2:95761:1006:1>         unknown           Chessie 5040 B&amp;C#7593         #95761         <kuid2:95761:1008:1>         unknown           Chessie 5040 B&amp;C#7593         #95761         <kuid2:95761:1008:1>         unknown           Chessie 5040 B&amp;C#7593         #95761         <kuid2:95761:1008:1>         unknown           Chessie 5040 W##7596         #95761         <kuid2:95761:1005:1>         unknown           Chessie 5040 W##7596         #95761         <kuid2:95761:1005:1>         unknown           Chessie 5040 W##7596         #95761         <kuid2:95761:1005:1>         unknown           Chessie 5040 W##7596         #95761         <kuid:95761:1005:1>         unknown           Chessie 5040 W##7596         #95761         <kuid:95761:1005:1>         unknown           Chessie 5040 #0000         #95761         <kuid:95761:1005:1>         unknown           CN 5040 #5023         #95761         <kuid:95761:1002>         unknown           CR 8D40 #3009         #95761         <kuid:95761:1002>         unknown           CR 8D40 #3009         #95761         <kuid:95761:1002>         unknown           IC SD40 #6000         #495761         <kuid:95761:1002>         unknown           IC SD40 #6000         #495761</kuid:95761:1002></kuid:95761:1002></kuid:95761:1002></kuid:95761:1002></kuid:95761:1005:1></kuid:95761:1005:1></kuid:95761:1005:1></kuid2:95761:1005:1></kuid2:95761:1005:1></kuid2:95761:1005:1></kuid2:95761:1008:1></kuid2:95761:1008:1></kuid2:95761:1008:1></kuid2:95761:1006:1>                                                                                                    |                                |     | B&O SD40 #7599                   | #95761 | <kuid2:95761:1011:1></kuid2:95761:1011:1>   |        | unknown    |
| Chessie SD40 88:0#7593       #95761 <kuid:957611:009:1>       unknown         Chessie SD40 0:200#7593       #95761       <kuid:95761:1009:1>       unknown         Chessie SD40 0:200#7593       #95761       <kuid:95761:1009:1>       unknown         Current Speed: 0:00 KBps       #95761       <kuid:95761:1007:1>       unknown         Search       Chessie SD40 0:200#7593       #95761       <kuid:95761:1007:1>       unknown         CN SD40 #5005       #95761       <kuid:95761:1007:1>       unknown         CN SD40 #5005       #95761       <kuid:95761:3>       unknown         CN SD40 #5005       #95761       <kuid:95761:100>       unknown         CN SD40 #5005       #95761       <kuid:95761:100>       unknown         CN SD40 #5002       #95761       <kuid:95761:100>       unknown         CR SD40 #3006       #95761       <kuid:95761:100>       unknown         CR SD40 #3020       #95761       <kuid:95761:100>       unknown         CR SD40 #3020       #95761       <kuid:95761:100>       unknown         IC SD40 #6060       #95761       <kuid:95761:100>       unknown         IC SD40 #6060       #95761       <kuid:95761:100>       unknown         Locs SD40 Central Kansas Railway       Phil</kuid:95761:100></kuid:95761:100></kuid:95761:100></kuid:95761:100></kuid:95761:100></kuid:95761:100></kuid:95761:100></kuid:95761:100></kuid:95761:3></kuid:95761:1007:1></kuid:95761:1007:1></kuid:95761:1007:1></kuid:95761:1009:1></kuid:95761:1009:1></kuid:957611:009:1>                                                                                                    |                                |     | Chessie SD40 B&O#7592            | #95761 | <kuid2:95761:1006:1></kuid2:95761:1006:1>   |        | unknown    |
| Current Speed: 0.00 KBps       Chessie S040 C&0.47579       #95761 <kuid:95761:1008:1>       unknown         Search       Chessie S040 WM#8422       #95761       <kuid:95761:1007:1>       unknown         Search       Chessie S040 WM#8422       #95761       <kuid:95761:1007:1>       unknown         Search       Chessie S040 WM#8422       #95761       <kuid:95761:1007:1>       unknown         CN S040 #5055       #95761       <kuid:95761:5>       unknown         CN S040 #5055       #95761       <kuid:95761:100>       unknown         CN S040 #5022       #95761       <kuid:95761:100>       unknown         CN S040 #5023       #95761       <kuid:95761:100>       unknown         CN S040 #5024       #95761       <kuid:95761:100>       unknown         CR S040 #3020       #95761       <kuid:95761:100>       unknown         CR S040 #3020       #95761       <kuid:95761:100>       unknown         CR S040 #3020       #95761       <kuid:95761:100>       unknown         CR S040 #3020       #95761       <kuid:95761:100>       unknown         CR S040 #3020       #95761       <kuid:95761:100>       unknown         LDoc S040 Central Kansas Railway       Phil_C       <kuid:8105:622>       unknown</kuid:8105:622></kuid:95761:100></kuid:95761:100></kuid:95761:100></kuid:95761:100></kuid:95761:100></kuid:95761:100></kuid:95761:100></kuid:95761:100></kuid:95761:100></kuid:95761:5></kuid:95761:1007:1></kuid:95761:1007:1></kuid:95761:1007:1></kuid:95761:1008:1>                                                                                                    |                                |     | Chessie SD40 B&O#7593            | #95761 | <kuid2:95761:1009:1></kuid2:95761:1009:1>   |        | unknown    |
| Current Speed: 0.00 KBps         Chessis 5040 (Sk0#7580)         #95761         ckuid2:95761:100:1>         unknown           Start:         glear:         Chessis 5040 WM#7932         #95761         ckuid2:95761:1005:1>         unknown           Search:         Glear:         Chessis 5040 WM#7932         #95761         ckuid2:95761:1005:1>         unknown           Search:         Glear:         Ch S040 #5055         #95761         ckuid2:95761:1005         unknown           CN S040 #5055         #95761         ckuid:95761:100         unknown           CN S040 #5055         #95761         ckuid:95761:100         unknown           CN S040 #5055         #95761         ckuid:95761:100         unknown           CR S040 #3006         #95761         ckuid:95761:100         unknown           CR S040 #3006         #95761         ckuid:95761:100         unknown           CR S040 #3020         #95761         ckuid:95761:100         unknown           CR S040 #3020         #95761         ckuid:95761:100         unknown           CS S040         #1311         ckuid:95761:100         unknown           Los S040 Central Kansas Railway         Phil_C         ckuid:86105:6226         unknown           Los S040 Central Kansas Railway         Phil_C                                                                                                    |                                |     | Chessie SD40 C&O#7579            | #95761 | <kuid2:95761:1008:1></kuid2:95761:1008:1>   |        | unknown    |
| Current Speed: 0.00 KBps         Chessie SD40 WM#7966         #95761 <kuid2:95761:1007:1>         unknown           Start         Clear         Chessie SD40 WM#8422         #95761         <kuid2:95761:105:1>         unknown           Search         Clear         Chessie SD40 WM#8422         #95761         <kuid2:95761:105:1>         unknown           Search         Clear         Chessie SD40 WM#78422         #95761         <kuid2:95761:105:1>         unknown           CN SD40 #5000         #95761         <kuid2:95761:100>         unknown           CN SD40 #5005         #95761         <kuid2:95761:100>         unknown           CR SD40 #3006         #95761         <kuid2:95761:100>         unknown           CRR SD40 #3000         #95761         <kuid3:95761:100>         unknown           CRR SD40 #3020         #95761         <kuid3:95761:100>         unknown           CRS 5D40 #3020         #95761         <kuid3:95761:100>         unknown           CS 5D40 #3020         #95761         <kuid3:95761:100>         unknown           CRS 5D40 #3020         #95761         <kuid3:95761:100>         unknown           CS 5D40 #3020         #95761         <kuid3:95761:100>         unknown           LPS 5D40         #1371         <kuid3:6< td=""><th></th><td></td><td>Chessie SD40 C&amp;O#7580</td><td>#95761</td><td><kuid2:95761:1010:1></kuid2:95761:1010:1></td><td></td><td>unknown</td></kuid3:6<></kuid3:95761:100></kuid3:95761:100></kuid3:95761:100></kuid3:95761:100></kuid3:95761:100></kuid3:95761:100></kuid2:95761:100></kuid2:95761:100></kuid2:95761:100></kuid2:95761:105:1></kuid2:95761:105:1></kuid2:95761:105:1></kuid2:95761:1007:1>                                        |                                |     | Chessie SD40 C&O#7580            | #95761 | <kuid2:95761:1010:1></kuid2:95761:1010:1>   |        | unknown    |
| Current Speed: 0.00 KBps         Chessis SD40 WM#8422         #95761 <kuid:95761:1005:1>         unknown           Search         Ch SD40 #5005         #95761         <kuid:95761:1>         unknown           CN SD40 #5005         #95761         <kuid:95761:1>         unknown           CN SD40 #5005         #95761         <kuid:95761:1>         unknown           CN SD40 #5005         #95761         <kuid:95761:1>         unknown           CN SD40 #3006         #95761         <kuid:95761:1001>         unknown           CRR SD40 #3006         #95761         <kuid:95761:1002>         unknown           CRR SD40 #3009         #95761         <kuid:95761:1002>         unknown           CR SD40 #3000         #95761         <kuid:95761:1002>         unknown           CR SD40 #3000         #95761         <kuid:95761:1002>         unknown           IC SD40 #6060         #95761         <kuid:95761:1002>         unknown           ILPX SD40         #95761         <kuid:95761:1002>         unknown           Loco SD40 Central Kansas Railway         Phil_C         <kuid:86105:6227>         unknown           Loco SD40 Reading Rainoad (1)         Phil_C         <kuid:86105:6227>         unknown           Loco SD40 Reading Rainoad (2)         Phil</kuid:86105:6227></kuid:86105:6227></kuid:95761:1002></kuid:95761:1002></kuid:95761:1002></kuid:95761:1002></kuid:95761:1002></kuid:95761:1002></kuid:95761:1001></kuid:95761:1></kuid:95761:1></kuid:95761:1></kuid:95761:1></kuid:95761:1005:1>                                                                                                    |                                |     | Chessie SD40 WM#7596             | #95761 | <kuid2:95761:1007:1></kuid2:95761:1007:1>   |        | unknown    |
| Start         CN 5040 #5000         #95761 <ul> <li><ul></ul></li></ul>                                                                                                    | Current Speed: 0.00 KBps       |     | Chessie SD40 WM#8422             | #95761 | <kuid2:95761:1005:1></kuid2:95761:1005:1>   |        | unknown    |
| Search         CN 5040 #5055         #95761         kuid:95761:3>         unknown           CN 5040 #5232         #95761         kuid:95761:3>         unknown           CN 5040 #5232         #95761         kuid:95761:1>         unknown           CN 5040 #5232         #95761         kuid:95761:1>         unknown           CN 5040 #3006         #95761         kuid:95761:1001>         unknown           CR 5040 #3006         #95761         kuid:95761:1002>         unknown           CR 5040 #3000         #95761         kuid:95761:1002>         unknown           IC S040 #6060         #95761         kuid:95761:1002>         unknown           IC S040 #6060         #95761         kuid:95761:1002>         unknown           Loco S040 Central Kansas Railway         Phil_C                                                                                                    | Start Clear                    |     | CN 5D40 #5000                    | #95761 | <kuid:95761:5></kuid:95761:5>               |        | unknown    |
| Search         CN SD40 #5232         #95761         kuld:95761:1>         unknown           Keywords         sd40         #5500         kuld:95761:1001>         unknown           Reset         Save         Apply         CRR SD40 #3009         #95761         kuld:95761:1001>         unknown           CRR SD40 #3009         #95761         kuld:95761:1002>         unknown           CRR SD40 #3020         #95761         kuld:95761:1002>         unknown           CRR SD40 #3020         #95761         kuld:95761:1002>         unknown           CRR SD40 #3020         #95761         kuld:95761:1002>         unknown           CS SD40         #1371         kuld:95761:102>         unknown           Loco SD40 Central Kansas Railway         Phil_C         kuld:9562:100137>         unknown           Loco SD40 Central Kansas Railway         Phil_C         kuld:86105:6225>         unknown           Loco SD40 Central Kansas Railway         Phil_C         kuld:86105:6225>         unknown           Loco SD40 Central Kansas Railway         Phil_C         kuld:86105:6225>         unknown           Loco SD40 Reading Railroad (1)         Phil_C         kuld:86105:6225>         unknown           Nixon Rail SD40 6000         #82070         kuld:85578:100004> <tdu< th=""><th></th><th></th><th>CN SD40 #5055</th><th>#95761</th><th><kuid:95761:3></kuid:95761:3></th><th></th><th>unknown</th></tdu<>                                                                                                    |                                |     | CN SD40 #5055                    | #95761 | <kuid:95761:3></kuid:95761:3>               |        | unknown    |
| Search         ##55200         corrall SD40 HSH         ##55200         cduid:555200:608>         unknown           F         Keywords         \$sd40]         ++         GRR SD40 #3006         ##95761         cduid:95761:1001>         unknown           Reset         Save         Apply         GRR SD40 #3009         #95761         cduid:95761:1002>         unknown           IC SD40 #3020         #95761         cduid:95761:1002>         unknown           IC SD40 #3020         #95761         cduid:95761:102>         unknown           IC SD40 #3020         #95761         cduid:95761:102>         unknown           IC SD40 #3020         #95761         cduid:95761:102>         unknown           IC SD40 #6660         #95761         cduid:95761:102>         unknown           IC SD40 #6660         #95761         cduid:95761:102>         unknown           Locs SD40 Central Kansas Railway         Phil_C         ckuid:86105:622>         unknown           Locs SD40 Central Rairoad (1)         Phil_C         ckuid:86105:622>         unknown           Locs SD40 Reading Rairoad (2)         Phil_C         ckuid:8105:622>         unknown           MAJEWSKI SD40         #85578         ckuid:82070:159>         unknown           Nixon Rail SD40 6000                                                                                                    | Canada 🔿                       |     | CN 5D40 #5232                    | #95761 | <kuid:95761:1></kuid:95761:1>               |        | unknown    |
| Keywords         sd40         +         unknown           CRR SD40 #3000         #95761         kuid:95761:1001>         unknown           Reset         Save         Apply         CRR SD40 #3020         #95761         kuid:95761:1000>         unknown           IC SD40 #6060         #95761         kuid:95761:1000>         unknown           IC SD40 #6060         #95761         kuid:95761:1000>         unknown           IC SD40 #6060         #95761         kuid:95761:1000>         unknown           IC SD40 #6060         #95761         kuid:95761:1000>         unknown           LOS SD40 Central Kansas Railway         #112         kuid:8105:622>         unknown           Loco SD40 Central Kansas Railway         Phil_C         kuid:8105:622>         unknown           Loco SD40 Central Kansas Railway         Phil_C         kuid:8105:622>         unknown           Loco SD40 Reading Railroad (1)         Phil_C         kuid:8105:622>         unknown           Loco SD40 Reading Railroad (2)         Phil_C         kuid:82070:159>         unknown           Nixon Rail SD40 6000         #82070         kuid:82070:169>         unknown           Nixon Rail SD40 6002         #82070         kuid:82070:161>         unknown           Nixon Rail SD40 6002 </th <th>Search S</th> <th></th> <th>conrail SD40 HSH</th> <th>#55290</th> <th><kuid:55290:608></kuid:55290:608></th> <th></th> <th>unknown</th>                                                                                                    | Search S                       |     | conrail SD40 HSH                 | #55290 | <kuid:55290:608></kuid:55290:608>           |        | unknown    |
| CRR SD40 #3009         #95761                                                                                                    | 🗧 Keywords 🔻 sd40 🛛 + - 🔶      |     | CRR SD40 #3006                   | #95761 | <kuid:95761:1001></kuid:95761:1001>         |        | unknown    |
| Reset         Save         Apply         CR SD40 #3020         #95761 <kuid:95761:1000>         unknown           IC SD40 #6060         #95761         <kuid:95761:1000>         unknown           IC SD40 #6060         #95761         <kuid:95761:1000>         unknown           IC SD40 #6060         #95761         <kuid:95761:1000>         unknown           IC SD40 #6060         #95761         <kuid:95761:1000>         unknown           LOS SD40 Central Kansas Railway         Phil_C         <kuid:8105:6225>         unknown           Loco SD40 Central Kansas Railway         Phil_C         <kuid:8105:6225>         unknown           Loco SD40 Reading Railroad (1)         Phil_C         <kuid:8105:6228>         unknown           Loco SD40 Reading Railroad (2)         Phil_C         <kuid:8105:6228>         unknown           MAJEWSKI SD40         #85578         <kuid:8105:6228>         unknown           Mixon Rail SD40 6000         #82070         <kuid:82070:159>         unknown           Nixon Rail SD40 6001         #82070         <kuid:82070:151>         unknown           Nixon Rail SD40 6002         #82070         <kuid:82070:151>         unknown           Nixon Rail SD40 6002         #82070         <kuid:82070:161>         unknown</kuid:82070:161></kuid:82070:151></kuid:82070:151></kuid:82070:159></kuid:8105:6228></kuid:8105:6228></kuid:8105:6228></kuid:8105:6225></kuid:8105:6225></kuid:95761:1000></kuid:95761:1000></kuid:95761:1000></kuid:95761:1000></kuid:95761:1000>                                                                                                    |                                |     | CRR 5D40 #3009                   | #95761 | <kuid:95761:1002></kuid:95761:1002>         |        | unknown    |
| Nose         Jore         Nation           IC SD40 #6060         #95761 <kuid:95761:1020>         unknown           KCS SD40         #11371         <kuid:911371:100044>         unknown           LDX SD40         #55624         kuid:95624:100137&gt;         unknown           LDx SD40         #55624         kuid:956224:100137&gt;         unknown           Loco SD40 Conrail         Phil_C         <kuid:86105:6228>         unknown           Loco SD40 Reading Railroad (1)         Phil_C         <kuid:86105:6228>         unknown           Loco SD40 Reading Railroad (2)         Phil_C         <kuid:8105:6228>         unknown           MAJEWSKI SD40         #85578         <kuid:82070:159>         unknown           Nixon Rail SD40 6000         #82070         <kuid:82070:159>         unknown           Nixon Rail SD40 6001         #82070         <kuid:82070:151>         unknown           Nixon Rail SD40 6002         #82070         <kuid:82070:151>         unknown           Nixon Rail SD40 6001         #82070         <kuid:82070:161>         unknown           Nixon Rail SD40 6002         #82070         <kuid:55290:624>         unknown           Nixon Rail SD40 HSH         #55290         <kuid:1640301:100771>         unknown</kuid:1640301:100771></kuid:55290:624></kuid:82070:161></kuid:82070:151></kuid:82070:151></kuid:82070:159></kuid:82070:159></kuid:8105:6228></kuid:86105:6228></kuid:86105:6228></kuid:911371:100044></kuid:95761:1020>                                                                                                    | Pecet Save Apply               |     | CRR 5D40 #3020                   | #95761 | <kuid:95761:1000></kuid:95761:1000>         |        | unknown    |
| KCS SD40         #11371 <kuid:1371:10004+>         unknown           LLPX SD40         #55624         <kuid:55624< td="">         unknown           Loco SD40 Central Kansas Railway         Phil_C         <kuid:8105:6225>         unknown           Loco SD40 Central Kansas Railway         Phil_C         <kuid:8105:6225>         unknown           Loco SD40 Central Kansas Railway         Phil_C         <kuid:8105:6225>         unknown           Loco SD40 Reading Railroad (1)         Phil_C         <kuid:8105:6225>         unknown           Loco SD40 Reading Railroad (2)         Phil_C         <kuid:8105:6228>         unknown           MA1EWSKI SD40         #85578         <kuid:82070:159>         unknown           Nixon Rail SD40 6000         #82070         <kuid:82070:160>         unknown           Nixon Rail SD40 6002         #82070         <kuid:82070:161>         unknown           Nixon Rail SD40 6002         #82070         <kuid:55290:609>         unknown           Nixon Rail SD40 6002         #82070         <kuid:55290:624>         unknown           Nixon Rail SD40 6002         #82070         <kuid:55290:624>         unknown           Nixon Rail SD40 6002         #82070         <kuid:55290:624>         unknown           PACIFIC NATIONAL SD40 (fr)</kuid:55290:624></kuid:55290:624></kuid:55290:624></kuid:55290:609></kuid:82070:161></kuid:82070:160></kuid:82070:159></kuid:8105:6228></kuid:8105:6225></kuid:8105:6225></kuid:8105:6225></kuid:8105:6225></kuid:55624<></kuid:1371:10004+>                                                                                                    |                                |     | IC SD40 #6060                    | #95761 | <kuid:95761:1020></kuid:95761:1020>         |        | unknown    |
| LLPX 5D40         #55624         kuid:556241:100137>         unknown           Loco 5D40 Central Kansas Railway         Phil_C         kuid:6105:6227>         unknown           Loco 5D40 Central Kansas Railway         Phil_C         kuid:86105:6227>         unknown           Loco 5D40 Reading Railroad (1)         Phil_C         kuid:86105:6227>         unknown           Loco 5D40 Reading Railroad (2)         Phil_C         kuid:86105:6228>         unknown           Nicon Rail 5D40 6000         #82070         kuid:8578:10000+>         unknown           Nicon Rail 5D40 6001         #82070         kuid:82070:160>         unknown           Nicon Rail 5D40 6002         #82070         kuid:82070:161>         unknown           Nicon Rail 5D40 6002         #82070         kuid:85290:609>         unknown           Nicon Rail 5D40 6002         #82070         kuid:85290:609>         unknown           Nicon Rail SD40 6002         #82070         kuid:85290:609>         unknown           Nicon Rail SD40 6002         #82070         kuid:85290:609>         unknown           Nicon Rail SD40 6002         #825290         kuid:164000:100771>         unknown           Nicon Rail SD40 6002         #825290         kuid:164000:100771>         unknown           PACIFIC NATIONAL SD40 (fr                                                                                                    |                                |     | KCS SD40                         | #41371 | <kuid:41371:100044></kuid:41371:100044>     |        | unknown    |
| Acset Details         Loco SD40 Central Kansas Railway         Phil_C <kuid:8105:6226>         unknown           Loco SD40 Central Kansas Railway         Phil_C         <kuid:8105:6227>         unknown           Loco SD40 Reading Railroad (1)         Phil_C         <kuid:8105:6227>         unknown           Loco SD40 Reading Railroad (2)         Phil_C         <kuid:8105:6228>         unknown           MAJEWSKI SD40         #85578         kuid:8105:6228&gt;         unknown           Mixon Rail SD40 6000         #82070         kuid:82070:159&gt;         unknown           Nixon Rail SD40 6001         #82070         kuid:82070:161&gt;         unknown           Nixon Rail SD40 6002         #82070         kuid:82070:161&gt;         unknown           Nixon Rail SD40 6002         #82070         kuid:82070:161&gt;         unknown           Nixon Rail SD40 6002         #82070         kuid:82070:161&gt;         unknown           Nixon Rail SD40 6002         #82070         kuid:5290:609&gt;         unknown           Nixon Rail SD40 6002         #82070         kuid:150290:624&gt;         unknown           Nixon Rail SD40 6001         #164         kuid:164003:100771&gt;         unknown           Nix SD40 HSH         #55290         kuid:164003:100771&gt;         unknown           PACI</kuid:8105:6228></kuid:8105:6227></kuid:8105:6227></kuid:8105:6226>                                                                                                    |                                |     | LLPX SD40                        | #55624 | <kuid:55624:100137></kuid:55624:100137>     |        | unknown    |
| Acset Details         Loco SD40 Conrall         Phil_C <kuid:86105:6272>         unknown           Loco SD40 Reading Railroad (1)         Phil_C         <kuid:86105:6272>         unknown           Loco SD40 Reading Railroad (2)         Phil_C         <kuid:86105:6228>         unknown           MAJEWSKI SD40         #85578         <kuid:85076:100004>         unknown           Nixon Rail SD40 6000         #82070         <kuid:82070:159>         unknown           Nixon Rail SD40 6000         #82070         <kuid:82070:161>         unknown           Nixon Rail SD40 6002         #82070         <kuid:82070:161>         unknown           Nixon Rail SD40 6002         #82070         <kuid:82070:161>         unknown           Nixon Rail SD40 6002         #82070         <kuid:5290:609>         unknown           Nixon Rail SD40 6002         #82070         <kuid:5290:624>         unknown           NS SD40 HSH         #55290         <kuid:164030:100771>         unknown           Pedasus2 SD40 2 EngineSpec         #57979         <kuid:2:5797:54000:2>         unknown           Pedasus2 SD40 2 EngineSpec         #5799         <kuid:2:5797:54000:2>         unknown           Pennsylvania RR SD40 6832         #72938         <kuid:2:7938:100817>         unknown  </kuid:2:7938:100817></kuid:2:5797:54000:2></kuid:2:5797:54000:2></kuid:164030:100771></kuid:5290:624></kuid:5290:609></kuid:82070:161></kuid:82070:161></kuid:82070:161></kuid:82070:159></kuid:85076:100004></kuid:86105:6228></kuid:86105:6272></kuid:86105:6272>                                                                                                    |                                |     | Loco SD40 Central Kansas Railway | Phil_C | <kuid:86105:6226></kuid:86105:6226>         |        | unknown    |
| Acset Details         Unicos SD40 Reading Railroad (1)         Phil_C <kuid:85105:6227>         unknown           Locos SD40 Reading Railroad (2)         Phil_C         <kuid:850105:6228>         unknown           MA1EWSKI SD40         #85578         kuid:85070:159&gt;         unknown           Nixon Rail SD40 6000         #82070         kuid:82070:159&gt;         unknown           Nixon Rail SD40 6001         #82070         kuid:82070:161&gt;         unknown           Nixon Rail SD40 6002         #82070         kuid:85290:609&gt;         unknown           Nixon Rail SD40 6002         #82070         kuid:85290:624&gt;         unknown           NS SD40 HSH         #55290         kuid:164030:100771&gt;         unknown           PACIFIC NATIONAL SD40 (fr)         #164         kuid:15490:00:2&gt;         unknown           Pegasus 25040 2 EngineSpec         #5799         kuid:10771&gt;         unknown           Pegasus 25040 2 EngineSpec         #5799         kuid:172938:100817&gt;         unknown</kuid:850105:6228></kuid:85105:6227>                                                                                                    |                                |     | Loco SD40 Conrail                | Phil_C | <kuid:86105:6272></kuid:86105:6272>         |        | unknown    |
| Asset Details         Loco SD40 Reading Railroad (2)         Phil_C <kuid:8105:6228>         unknown           MAJEWSKI SD40         #85578         <kuid:85578:100004>         unknown           Nixon Rail SD40 6000         #82070         <kuid:82070:159>         unknown           Nixon Rail SD40 6001         #82070         <kuid:82070:150>         unknown           Nixon Rail SD40 6002         #82070         <kuid:82070:161>         unknown           Nixon Rail SD40 6002         #82070         <kuid:82070:161>         unknown           Nixon Rail SD40 6002         #82070         <kuid:82070:161>         unknown           Nixon Rail SD40 6002         #82070         <kuid:82070:161>         unknown           Nixon Rail SD40 6002         #82070         <kuid:82070:161>         unknown           Nixon Rail SD40 6002         #82070         <kuid:82070:161>         unknown           Nixon Rail SD40 6002         #82070         <kuid:16100:100771>         unknown           NV SD40 HSH         #5529         <kuid:16100:100771>         unknown           Pegasus2 SD40 2 EngineSpec         #57979         <kuid:1257979:54000:2>         unknown           Pennsylvania RR SD40 6832         #72938         <kuid:72938:100817>         unknown  <th></th><td></td><td>Loco SD40 Reading Railroad (1)</td><td>Phil_C</td><td><kuid:86105:6227></kuid:86105:6227></td><td></td><td>unknown</td></kuid:72938:100817></kuid:1257979:54000:2></kuid:16100:100771></kuid:16100:100771></kuid:82070:161></kuid:82070:161></kuid:82070:161></kuid:82070:161></kuid:82070:161></kuid:82070:161></kuid:82070:150></kuid:82070:159></kuid:85578:100004></kuid:8105:6228>                                               |                                |     | Loco SD40 Reading Railroad (1)   | Phil_C | <kuid:86105:6227></kuid:86105:6227>         |        | unknown    |
| MAIZEWSKI SD40         #85578         kuid:85578:100004>         unknown           Nixon Rail SD40 6000         #82070         kuid:82070:159>         unknown           Nixon Rail SD40 6001         #82070         kuid:82070:159>         unknown           Nixon Rail SD40 6002         #82070         kuid:82070:161>         unknown           Nixon Rail SD40 6002         #82070         kuid:82070:161>         unknown           NS SD40 HSH         #55290         kuid:55290:609>         unknown           NW SD40 HSH         #55290         kuid:155290:624>         unknown           PACIFIC NATIONAL SD40 (fr)         #164         kuid:164000:100771>         unknown           Pegasus 25040 2 EngineSpec         #57979         kuid:2:5797:54000:2>         unknown           Pennsylvania RR SD40 6832         #72938         kuid:72938:100817>         unknown                                                                                                    |                                |     | Loco SD40 Reading Railroad (2)   | Phil_C | <kuid:86105:6228></kuid:86105:6228>         |        | unknown    |
| Asset Details         Nixon Rail SD40 6000         #82070         kuid:82070:159>         unknown           Nixon Rail SD40 6000         #82070         kuid:82070:159>         unknown           Nixon Rail SD40 6001         #82070         kuid:82070:161>         unknown           Nixon Rail SD40 6002         #82070         kuid:82070:161>         unknown           Nixon Rail SD40 6002         #82070         kuid:825290:609>         unknown           NS SD40 HSH         #55290         kuid:155290:624>         unknown           PACJFIC NATIONAL SD40 (fr)         #164030:100771>         unknown           Pegasus 25040 2 EngineSpec         #57979         kuid:12:5797:54000:2>         unknown           Pennsylvania RR SD40 6832         #72938         kuid:12:938:100817>         unknown                                                                                                    |                                |     | MAJEWSKI SD40                    | #85578 | <kuid:85578:100004></kuid:85578:100004>     |        | unknown    |
| Nixon RAil 5040 6001         #82070         kuid:82070:160>         unknown           Nixon Rail 5040 6002         #82070         kuid:82070:161>         unknown           N5 5040 H5H         #55290         kuid:55290:609>         unknown           NW 5040 H5H         #55290         kuid:55290:624>         unknown           PACIFIC NATIONAL 5040 (fr)         #164         kuid:154030:100771>         unknown           Pegasus2 5040 2 EngineSpec         #57979         kuid:154030:100771>         unknown           Pennsylvania RR 5040 6832         #72938         kuid:72938:100817>         unknown                                                                                                    |                                |     | Nixon Rail SD40 6000             | #82070 | <kuid:82070:159></kuid:82070:159>           |        | unknown    |
| Nixon Rail SD40 6002         #82070          kuid:82070:161>         unknown           NS 5D40 HSH         #55290           unknown           NW 5D40 HSH         #55290           unknown           NW 5D40 HSH         #55290           unknown           PACTER CMATIONAL SD40 (fr)         #164           unknown           Pegasus2 5D40 2 EngineSpec         #57979           unknown           Pennsylvania RR 5D40 6832         #72938           unknown                                                                                                    |                                |     | Nixon RAil SD40 6001             | #82070 | <kuid:82070:160></kuid:82070:160>           |        | unknown    |
| Asset Details         NS 5040 HSH         #55290         kuid:55290:609>         unknown           NW 5040 HSH         #55290         kuid:55290:602>         unknown           NW 5040 HSH         #55290         kuid:55290:602>         unknown           PACIFIC NATIONAL S040 (fr)         #164         kuid:16403:10071>         unknown           Pegasus 25040 2 EngineSpec         #57979         kuid:157979:54000:2>         unknown           Asset Details         Pennsylvania RR 5040 6832         #72938         kuid:172938:100817>         unknown                                                                                                    |                                |     | Nixon Rail SD40 6002             | #82070 | <kuid:82070:161></kuid:82070:161>           |        | unknown    |
| NW 5040 HSH         #\$5290 <unkinown< th="">           PACIFIC NATIONAL SD40 (fr)         #164         <kuid:15290:624>         unknown           PACIFIC NATIONAL SD40 (fr)         #164         <kuid:16100071>         unknown           Pegasus 25040 2 EngineSpec         #57979         <kuid:2:57979:54000:2>         unknown           Pennsylvania RR 5D40 6832         #72938         <kuid:72938:100817>         unknown</kuid:72938:100817></kuid:2:57979:54000:2></kuid:16100071></kuid:15290:624></unkinown<>                                                                                                    |                                |     | NS SD40 HSH                      | #55290 | <kuid:55290:609></kuid:55290:609>           |        | unknown    |
| PACIFIC NATIONAL SD40 (fr)         #164 <kuid:164030:100771>         unknown           Pegasus2 SD40 2 Engine5pec         #57979         <kuid:57979:54000:2>         unknown           Asset Details         Pennsylvania RR SD40 6832         #72938         <kuid:72938:100817>         unknown</kuid:72938:100817></kuid:57979:54000:2></kuid:164030:100771>                                                                                                    |                                |     | NW SD40 HSH                      | #55290 | <kuid:55290:624></kuid:55290:624>           |        | unknown    |
| Pegasus2 5D40 2 Engine5pec         #57979 <kuid2:57979:54000:2>         unknown           Asset Details         Pennsylvania RR 5D40 6832         #72938         <kuid72938:100817>         unknown</kuid72938:100817></kuid2:57979:54000:2>                                                                                                    |                                |     | PACIFIC NATIONAL SD40 (fr)       | #164   | <kuid:164030:100771></kuid:164030:100771>   |        | unknown    |
| Asset Details Pennsylvania RR 5D40 6832 #72938 <kuid:72938:100817> unknown</kuid:72938:100817>                                                                                                    | <u>▼</u>                       |     | Pegasus2 SD40 2 EngineSpec       | #57979 | <kuid2:57979:54000:2></kuid2:57979:54000:2> |        | unknown    |
|                                                                                                    | Asset Details                  |     | Pennsylvania RR 5D40 6832        | #72938 | <kuid:72938:100817></kuid:72938:100817>     |        | unknown    |

Figura 2 – Resultados después de aplicar el filtro

Como se ve, aunque hemos reducido considerablemente la búsqueda aún tenemos muchos resultados con el texto SD40. Lo bueno del nuevo motor de búsqueda proporcionado en CMP es que podemos acotar aún más el filtro.

Imaginemos que del primer filtro de búsqueda SD40 queremos que salgan solo los que sean CN SD40. Sin problema. Pulsamos el botón "+" situado a la derecha del cuadro de texto y aparecerá otro cuadro de búsqueda. Una vez más seleccionamos "Keywords" en el combo de la izquierda y escribimos CN en el cuadro de texto. En la ventana de resultados aparecerán sólo los objetos que contengan CN SD40 tal y como podemos ver en la figura 3 de la siguiente página.

|                                | T 🔺 Name             | Auth Asset KUID                                | Region Size |
|--------------------------------|----------------------|------------------------------------------------|-------------|
|                                | CN SD40 #5055        | #95761 <kuid:95761:3></kuid:95761:3>           | unknown     |
| There are no items to display. | CN 5D40 #5232        | #95761 <kuid:95761:1></kuid:95761:1>           | unknown     |
|                                | SD40 CN              | #45526 <kuid:45526:100001></kuid:45526:100001> | unknown     |
|                                | SD40 CN America Logo | #45526 <kuid:45526:100002></kuid:45526:100002> | unknown     |
|                                | CN 5D40 #5000        | #95761 <kuid:95761:5></kuid:95761:5>           | unknown     |
| Current Speed: 0.00 KBps       |                      |                                                |             |
| Start Gear                     |                      |                                                |             |
| 🛎 Search 💿 😵                   |                      |                                                |             |
|                                |                      |                                                |             |
|                                |                      |                                                |             |
|                                |                      |                                                |             |
| <u> </u>                       |                      |                                                |             |

Figura 3 – Resultados tras el segundo filtrado

Nosotros hemos usado el criterio de búsqueda "Keyword", pero como vemos en la figura 4 podemos usar múltiples criterios de búsqueda tales como la identidad del autor, el KUID del objeto, fecha de instalación etc.

| Asset KUID               |  |
|--------------------------|--|
| Author ID                |  |
| Builtin                  |  |
| Category                 |  |
| Date Installed           |  |
| Date Modified            |  |
| Faulty                   |  |
| Has missing dependencies |  |
| Keywords                 |  |
| Locally Modified         |  |
| Location                 |  |
| Name                     |  |
| Open For Editing         |  |
| Out of Date              |  |
| Paintshed Reskin         |  |
| Rating                   |  |

Figura 4 – Diferentes criterios de búsqueda

## 2 – <u>Guardando nuestro criterio de búsqueda</u>

Ahora que has creado una búsqueda y la has acotado a lo que tu quieres, guárdala y así la próxima vez que arranques CMP te aparecerá como una pestaña más de búsqueda.

Para hacerlo pulsa el botón "Save" y aparecerá un cuadro de diálogo. Dale un nombre coherente con la búsqueda salvada y pulsa el botón "Save". Tras esto, como ya hemos mencionado, aparecerá una nueva pestaña en CMP con el criterio de búsqueda creado por ti y con los objetos encontrados acordes a dicho criterio.

| Sa | ave Filter 🔀                       |
|----|------------------------------------|
| I  | Enter filter name:                 |
|    | CN SD40                            |
|    | Existing Filters                   |
|    | Current Search                     |
|    | Locally Modified                   |
|    | Missing Dependencies<br>My Content |
|    |                                    |
|    |                                    |
|    | Save Cancel                        |

Figura 5 – Cuadro de diálogo "Save"

| All     | My Content Open for Edit | Missing D | ependencies Downlo                      | ad Station | Locally Modified | Archived | Disabled | Installed | CN SD40 |
|---------|--------------------------|-----------|-----------------------------------------|------------|------------------|----------|----------|-----------|---------|
| T 🔺 Nar | me                       | Auth      | Asset KUID                              | Region     | Size             |          |          |           |         |
|         | I SD40 #5055             | cnr       | <kuid:95761:3></kuid:95761:3>           |            | unknown          |          |          |           |         |
| CN CN   | J SD40 #5232             | cnr       | <kuid:95761:1></kuid:95761:1>           |            | unknown          |          |          |           |         |
| SD4     | 40 CN                    | andrev    | <kuid:45526:100001></kuid:45526:100001> |            | unknown          |          |          |           |         |
| SD4     | 40 CN America Logo       | andrev    | <kuid:45526:100002></kuid:45526:100002> |            | unknown          |          |          |           |         |
| CN CN   | I SD40 #5000             | cnr       | <kuid:95761:5></kuid:95761:5>           |            | unknown          |          |          |           |         |
|         |                          |           |                                         |            |                  |          |          |           |         |

Figura 6 – Nueva pestaña con nuestra búsqueda en CMP

### 3 – <u>Añadiendo nuevas búsquedas a filtros existentes</u>

Imaginemos que tenemos definido ya un criterio de búsqueda y más tarde queremos acotar aún más la búsqueda sobre ese criterio. En el ejemplo anterior creamos una pestaña de búsqueda con los objetos que contuviesen CN SD40 y obtuvimos cinco resultados. Ahora queremos añadir un nuevo criterio de búsqueda para esos cinco objetos, para lo cual seleccionaremos todos los objetos en la pantalla de búsqueda de CMP.

Una vez seleccionados pulsaremos el botón derecho del ratón y del menú emergente seleccionaremos "Edit Keywords" con lo que nos aparecerá una ventana con todos los criterios de búsqueda existentes para los 5 objetos. Pulsa el botón "Add" para seleccionar un nuevo criterio de búsqueda para los cinco objetos. En este ejemplo hemos añadido "Canadá" como el criterio de búsqueda. Pulsa el botón "Ok" para añadir el criterio.

| Type | Livanie —            | Autrin | ASSOCINOID                              | Region | 1.020     |
|------|----------------------|--------|-----------------------------------------|--------|-----------|
|      | CN SD40 #5000        | cnr    | <kuid:95761:5></kuid:95761:5>           |        | 3.42 MB   |
|      | CN SD40 #5055        | cnr    | <kuid:95761:3></kuid:95761:3>           |        | 3.23 MB   |
|      | CN SD40 #5232        | cnr    | <kuid:95761:1></kuid:95761:1>           |        | 3.48 MB   |
|      | SD40 CN              | andrev | <kuid:45526:100001></kuid:45526:100001> | NO     | 212.04 KB |
|      | SD40 CN America Logo | andrev | <kuid:45526:100002></kuid:45526:100002> | NO     | 231.12 KB |
|      |                      |        |                                         |        |           |

Figura 7 – Objetos de nuestra búsqueda seleccionados

|   | Do <u>w</u> nload          |              |
|---|----------------------------|--------------|
|   | Upload                     |              |
|   | Asset De <u>t</u> ails     |              |
|   | Arc <u>h</u> ive           |              |
|   | Copy items to Clipbo       | ard Ctrl+C   |
|   | Save to CDP                | Ctrl+Shift+D |
|   | View in                    | •            |
|   | View <u>D</u> ependencies  |              |
|   | View Degendant Ass         | ets          |
|   | View <u>E</u> rrors        |              |
|   | Select <u>A</u> ll         | Ctrl+A       |
|   | Select <u>N</u> one        | Ctrl+D       |
|   | Invert <u>S</u> election   | Ctrl+I       |
|   | Edit                       | +            |
|   | Edit <u>K</u> eywords      |              |
|   | Rating                     | •            |
|   | Disable\Ena <u>b</u> le    |              |
|   | ⊆lone                      |              |
|   | Create new <u>V</u> ersion |              |
| * | Delete                     |              |

Figura 8 – Menú emergente de nuevo criterio de búsqueda

| Keywords | ×             |
|----------|---------------|
| Item     | Add<br>Remove |
|          |               |
|          |               |
|          |               |

Figura 9 – Criterios de Búsqueda Existentes

| Keywords                                                                    | ×            |
|-----------------------------------------------------------------------------|--------------|
| Item                                                                        | Add          |
| Type the required keywords below, using ; or , to seperate each new keyword | OK<br>Cancel |
|                                                                             |              |

Figura 10 – Cuadro de entrada de nuevos criterios

Con esto hemos añadido el criterio de búsqueda "Canadá". Como se ve, el nuevo criterio de búsqueda aparece con un icono distinto al de los otros dos. Esto es porque aún no hemos finalizado el proceso. Esto lo haremos cuando cerremos la ventana "Keywords". Una vez hecho y seleccionando cualquiera de los objetos pulsaremos de nuevo boton derecho de ratón y elegiremos "Edit Keywords". Veremos que el criterio "Canadá" ya tiene el mismo icono que el resto de criterios.

| Keywords   | ×      |
|------------|--------|
| Item       | Add    |
|            | Remove |
| 1 mational |        |
|            |        |
|            |        |
|            |        |
|            |        |
|            |        |
|            |        |

Figura 11 – Criterio "Semi-Añadido"

|   | CN SD40 #5000        | cnr    | <kuid:95761:5></kuid:95761:5>           |    | 3.42 MB   |
|---|----------------------|--------|-----------------------------------------|----|-----------|
| _ | CN SD40 #5055        | cnr    | <kuid:95761:3></kuid:95761:3>           |    | 3.23 MB   |
|   | CN 5D40 #5232        | cnr    | <kuid:95761:1></kuid:95761:1>           |    | 3.48 MB   |
| - | SD40 CN              | andrev | <kuid:45526:100001></kuid:45526:100001> | NO | 212.04 KB |
|   | SD40 CN America Logo | andrev | <kuid:45526:100002></kuid:45526:100002> | NO | 231.12 KB |

Figura 12 – Objeto Seleccionado para ver de nuevo los "Keywords"

| Keywords   | ×      |
|------------|--------|
| Item       | Add    |
| 🗲 canada   |        |
| 🖕 canadian | Remove |
| e national |        |
|            |        |
|            |        |
|            |        |
|            |        |
|            |        |
|            |        |
|            |        |
|            |        |
|            |        |
|            |        |
|            |        |
|            |        |

Figura 13 – El Criterio "Canadá" ya tiene el mismo icono de los demás

### 4 – <u>Búsquedas en "Surveyor"</u>

Ahora que hemos aprendido a filtrar y buscar cualquier objeto en CMP es el momento de hacerlo en "Surveyor" (Ingeniero para los usuarios de los menús en español). Arranca TRS2006 y selecciona un nuevo Layout en "Surveyor".

En TRS2006 se ha añadido un nuevo icono al menú superior de "Surveyor" (el menú principal de la parte superior izquierda de la pantalla) llamado "Content Search Filter".

Pulsa en este icono y aparecerá la ventana "Content Search Filter". En esta ventana hay tres criterios de búsqueda:

Región: Por la región que el creador del objeto definió en el tag al efecto del fichero config.

Autor: Por el autor del objeto.

Era: Por la era que el creador del objeto definió en el tag al efecto del fichero config.

Debajo de estos tres criterios aparecera un cuadro de texto grande en gris, que es donde nosotros definiremos nuestros criterios de búsqueda. Las búsquedas que nosotros definamos aquí se actualizarán en tiempo real en la lista de objetos.

En el ejemplo de búsqueda de CMP filtramos los objetos que contenían el texto CN SD40 en su nombre. El procedimiento en "Surveyor" es muy similar. En el cuadro de texto grande en gris teclea SD40. Aparecerán en la lista todos los objetos con el texto SD40. Si añadimos a continuación ;CN acotaremos la búsqueda a los objetos que contengan CN SD40. Nótese que el punto y coma se usa para separar criterios de búsqueda. En las siguientes figuras se ve muy claro.

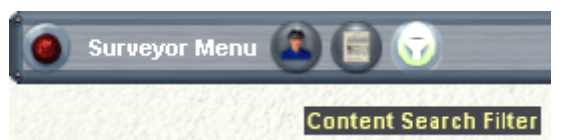

Figura 14 – Nuevo botón "Content Search Filter"

| Content Search Filter           |   |     |  |  |
|---------------------------------|---|-----|--|--|
| Region                          |   | all |  |  |
| Author                          |   |     |  |  |
| Era                             |   |     |  |  |
|                                 |   |     |  |  |
|                                 |   |     |  |  |
|                                 |   |     |  |  |
|                                 |   |     |  |  |
|                                 |   |     |  |  |
| Saved Filter                    | s | All |  |  |
| Ngampangangangangangangangangan |   |     |  |  |

Figura 15 – Ventana "Content Search Filter"

|                                                     | Trains - Add train           Image: Chi SD40 #5000           CH SD40 #5000           CH SD40 #5055           CH SD40 #5055           CH SD40 #5232           SD40 CN           SD40 CN America Lo |
|-----------------------------------------------------|----------------------------------------------------------------------------------------------------|
| Content Search Filter Region all Author Era SD40:CN | Custom                                                                                                    |
|                                                     |                                                                                                    |
| Saved Filters custom                                | Logan                                                                                                    |

Figura 16 – Aplicando nuestros criterios de búsqueda

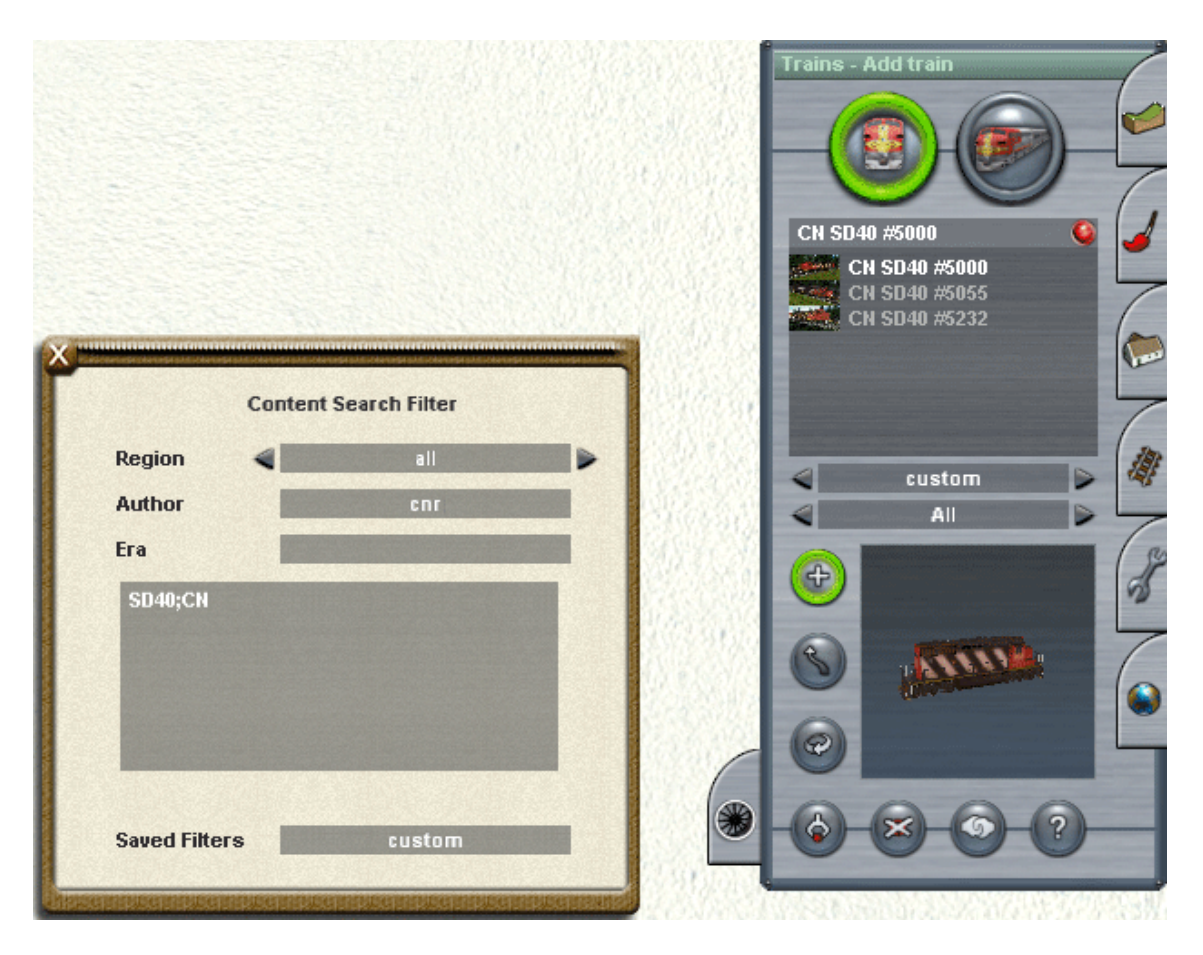

Figura 17 – Filtrando aún más, por autor

En la figura 16 vemos que a nuestra búsqueda aún le hemos añadido otro filtro de objetos por autor. Podemos acotar las búsquedas tanto como queramos.

Ahora guardaremos nuestra búsqueda para posteriores usos. Pulsaremos en el cuadro "Saved Filters". Aparecerá un cuadro de diálogo con todos los filtros existentes y las opciones "Save" y "Delete". Elegiremos "Save". Nos preguntará en un nuevo cuadro el nombre que le queremos dar a la búsqueda. En este ejemplo le hemos dado el nombre "Canadian SD40". Pulsamos en el botón Ok (una V verde) y tendremos el filtro salvado.

Ahora en la pestaña de trenes de "Surveyor" tendremos una nueva categoría con nuestro filtro disponible y los trenes que él engloba.

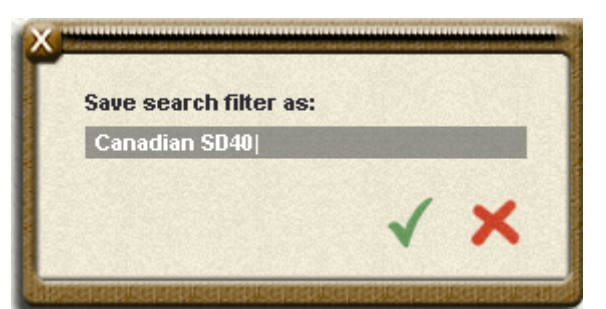

Figura 18 - Cuadro de diálogo de "Salvar Filtro"

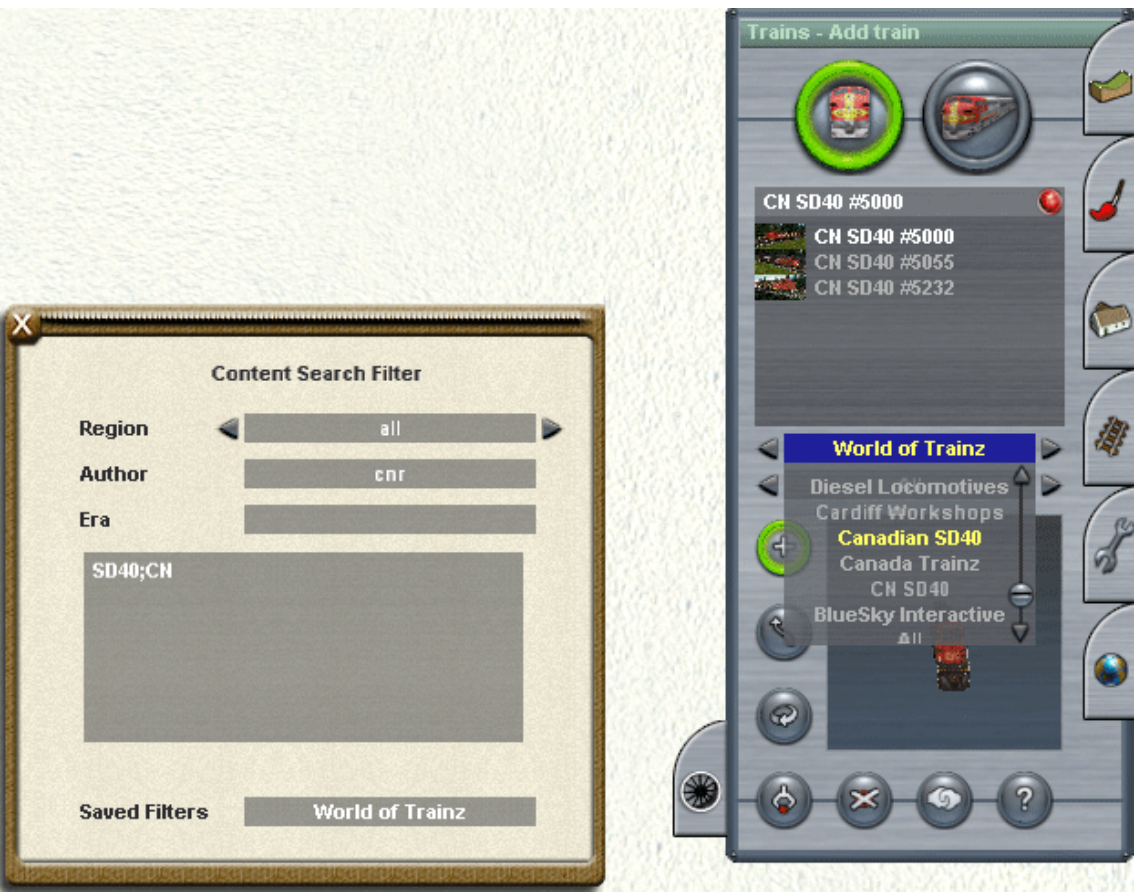

Figura 19 – Nuestro filtro está disponible en la ventana de selección de trenes

Ahora que hemos creado nuestro filtro, vamos a eliminar alguno de los filtros por defecto de TRS2006.

Para ello accede a la ventana de filtros salvados, tal y como lo hicimos antes y elige "Delete". Saldrá una ventana donde elegiremos el filtro y lo eliminaremos pulsando Ok (V verde).

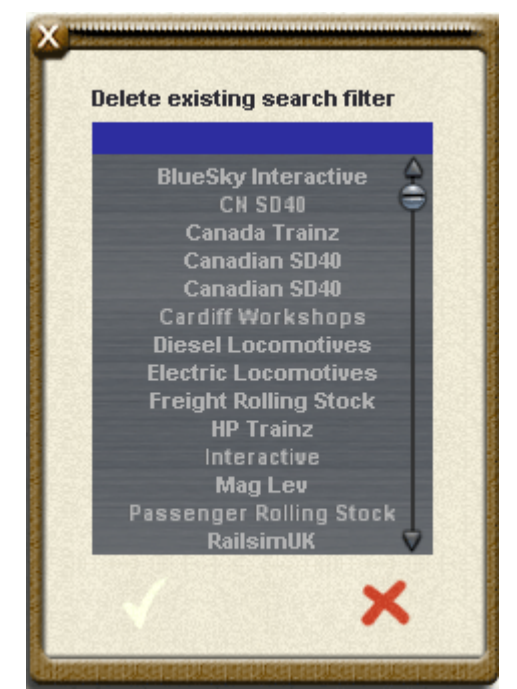

Figura 20 – Pantalla de Borrado de Filtros

En este ejemplo hemos actuado sobre la pestaña trenes, pero las búsquedas se pueden efectuar sobre cualquier pestaña (trenes, edificios, objetos ferroviarios, texturas). En la figura 21 vemos un filtro sobre la pestaña Texturas.

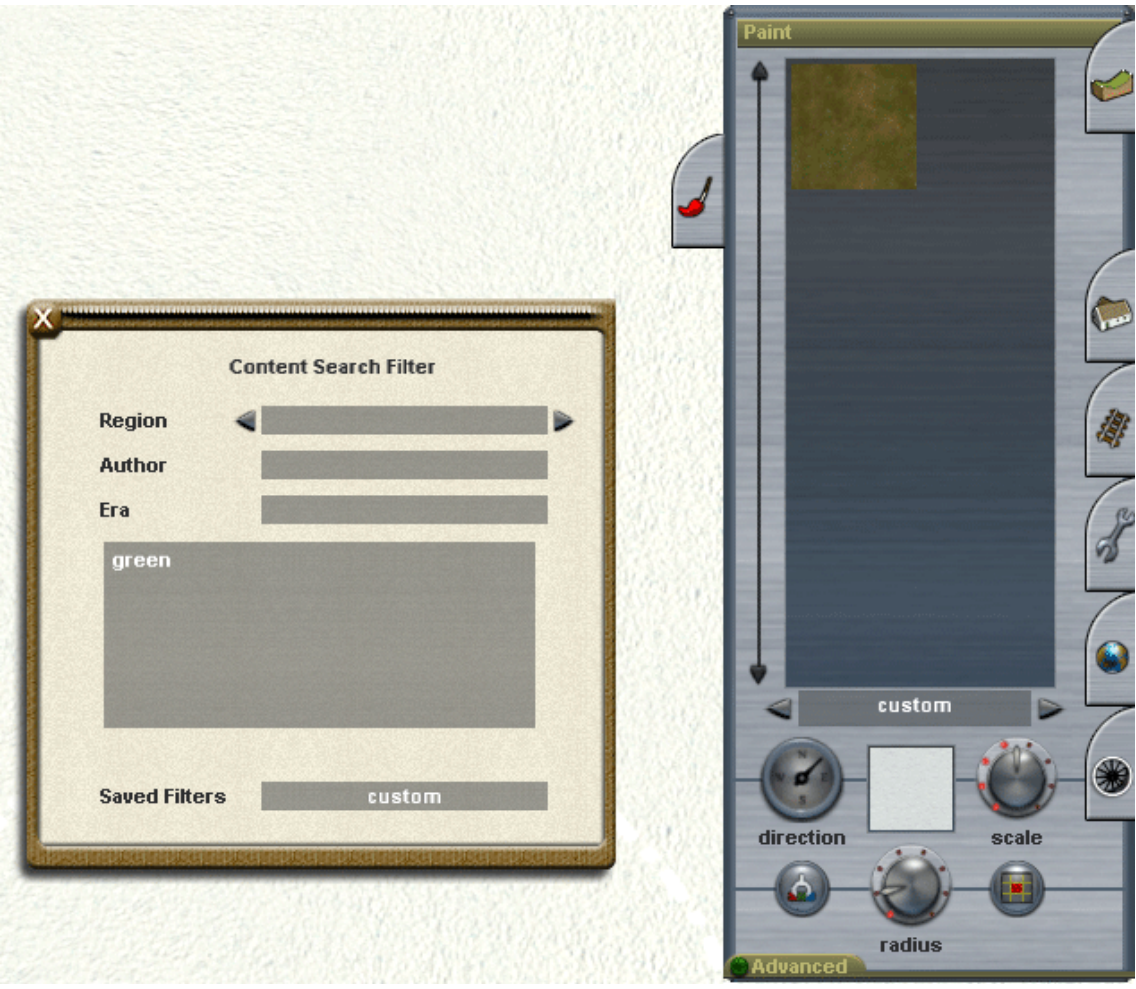

Figura 21 – Filtro sobre Texturas

En el ejemplo de CMP vimos que se podían añadir nuevos criterios a filtros ya existentes. Aquí en "Surveyor" podemos hacer lo mismo.

Elegimos en la pestaña de trenes el filtro creado "Canadian SD40". Sobre los objetos aparecidos activamos el "Content Search Filter" y sobre el cuadro grande con fondo gris escribimos Canadá para establecer el mismo segundo filtro que hicimos en CMP.

NOTA: Siempre intentaremos que nuestros criterios de búsqueda sean lo más acotados posibles, para evitar un alto número de resultados que invaliden la esencia de nuestra búsqueda.

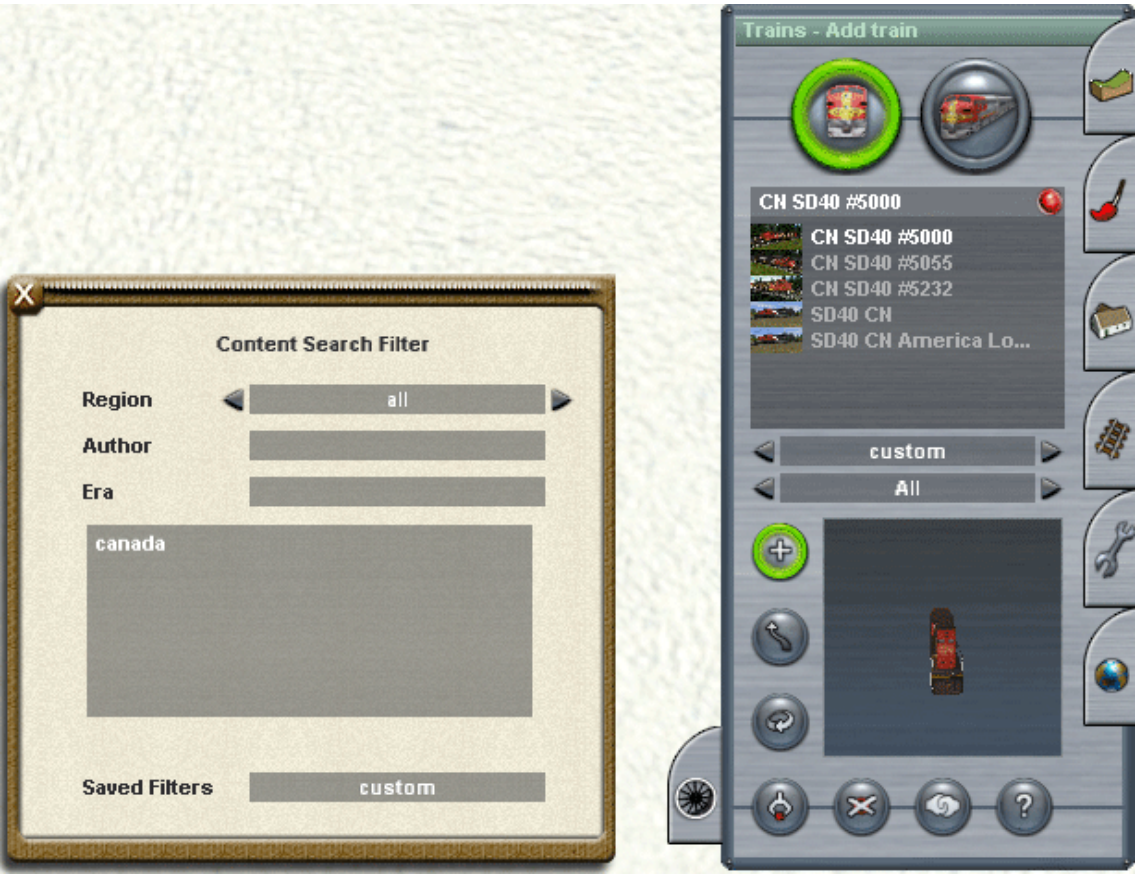

Figura 22 – Nuevo criterio sobre un filtro existente

- © Del Tutorial Phil Campbell 2005 <u>http://www.worldoftrainz.com</u> © De la Traducción Pitis 2005